## Creating a BCA Training account: <u>https://bcatraining.x.state.mn.us</u>

1. Click the Sign In yellow tab

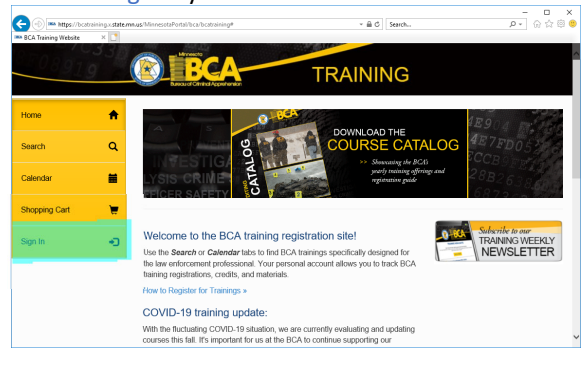

2. Click the Create Account button

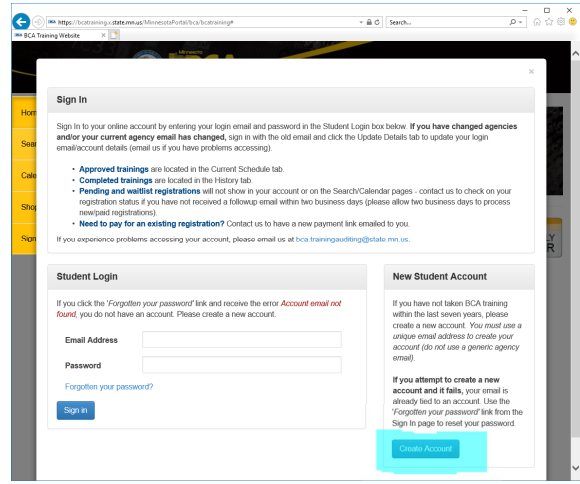

3. Enter your work email and a password and click Next

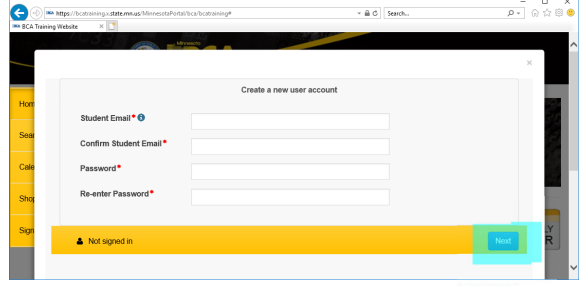

ONLY CLICK BUTTON ONCE - DO NOT CLOSE THE WINDOW or the account will glitch and you will have to wait 24 hours to re-attempt.

\*Create a new account if your agency has changed. Your training history will be added to the new account.

\*\*A glitched account means the account was suspended, and will not be in our system. You must wait 24 hours for the system to flush the suspended account out of the system, at which time you may attempt to create the account again.

If you experience issues creating a new account for yourself or another member of your agency (and you have attempted the steps as shown above) please email us at <u>bca.training@state.mn.us</u>, and include a screen shot if possible.  Fill out the details for your account using agency information (SCROLL to enter all info) and click the Submit button.

|                                                                                                    | Minneeoto        | Bernard Barney |    |
|----------------------------------------------------------------------------------------------------|------------------|----------------|----|
|                                                                                                    |                  |                |    |
|                                                                                                    |                  |                | ~  |
| Student Details                                                                                                    |                  |                |    |
| First Name                                                                                                    |                  |                |    |
| First Name                                                                                                    |                  |                |    |
| Last Name*                                                                                                    |                  |                |    |
|                                                                                                    |                  |                |    |
| Agency* ()                                                                                                    |                  | -              |    |
|                                                                                                    |                  | Ÿ              |    |
| If OTHER, list here (do not                                                                                                    |                  |                |    |
| abbreviate)                                                                                                    |                  |                |    |
| 0                                                                                                    |                  |                |    |
| Department within your                                                                                                    |                  |                |    |
| Agency (if applicable)                                                                                                    |                  |                |    |
| Position*                                                                                                    |                  |                |    |
| Oburda and Caracita 🗛                                                                                                    |                  |                |    |
| Student Email                                                                                                    |                  |                |    |
| Additional Email (agency                                                                                                    |                  |                |    |
| training coordinator, etc.)                                                                                                    |                  |                |    |
| 0                                                                                                    |                  |                |    |
| Work Phone Number*                                                                                                    |                  |                |    |
|                                                                                                    |                  |                | -  |
|                                                                                                    |                  |                |    |
| City*                                                                                                    |                  |                | ^  |
|                                                                                                    |                  |                |    |
| State •                                                                                                    |                  |                |    |
|                                                                                                    |                  |                |    |
| Postcode*                                                                                                    |                  |                |    |
|                                                                                                    |                  |                |    |
| Minnesota County (antos                                                                                                    |                  |                |    |
| Minnesota County (enter<br>N/A if your agency is outside                                                                                                    |                  |                |    |
| Minnesota County (enter<br>N/A if your agency is outside<br>of Minnesota)*                                                                                                    |                  |                |    |
| Minnesota County (enter<br>N/A if your agency is outside<br>of Minnesota)*                                                                                                    |                  |                |    |
| Minnesola County (enter<br>N/A if your agency is outside<br>of Minnesola)*<br>Billing Contact ©                                                                                                    |                  |                |    |
| Minnesota County (enter<br>N/A if your agency is outside<br>of Minnesota)*<br>Billing Contact<br>Billing First Name                                                                                                    |                  |                |    |
| Minnesota County (enter<br>N/A if your agency is outside<br>of Minnesota)*<br>Billing Contact<br>Billing First Name                                                                                                    |                  |                |    |
| Minnesota County (enter<br>NA II your agency is outside<br>of Minnesota)*<br>Billing Contact<br>Billing First Name<br>Billing Last Name                                                                                                    |                  |                |    |
| Minnesota County (enter<br>NA If your agency is outside<br>of Minnesota)*<br>Billing Contact<br>Billing First Name<br>Billing Last Name<br>Billing Email                                                                                                    |                  |                |    |
| Minnesota County (enter<br>N/A if your agency is outside<br>of Minnesota)<br>Billing Contact I<br>Billing First Name<br>Billing Last Name<br>Billing Email I                                                                                                 |                  |                |    |
| Minnasota County (onlar<br>NA II your agency is outside<br>of Minnasota)*<br>Billing Contact<br>Billing First Name<br>Billing Last Name<br>Billing Enail                                                                                                    |                  |                |    |
| Minnosola County (enter<br>NAI I you approve so database<br>of Minnesola)*<br>Billing Contact ©<br>Billing First Name<br>Billing Last Name<br>Billing Email ©<br>Dietary Restrictions ©                                                                      |                  |                |    |
| Minesota Courty (outer<br>NAI frour apprict) sotuble<br>of Minnesota)*<br>Billing Contact @<br>Billing Last Name<br>Billing Last Name<br>Billing Last Name<br>Dietary Restrictions @<br>Dietary Requirements                                                 |                  |                |    |
| Minnesota Courty (celler<br>NAI Tyour approver) is obtailed<br>of Minnesota)*<br>Billing Contact &<br>Billing First Name<br>Billing Last Name<br>Billing Email @<br>Dietary Restrictions @<br>Dietary Requirements                                           |                  |                |    |
| Minnesota Courty (selier<br>NAI forus agours) sociada<br>of Minnesota)*<br>Billing Contact &<br>Billing Contact &<br>Billing Last Name<br>Billing Last Name<br>Billing Email &<br>Dietary Restrictions &<br>Dietary Requirements                             |                  |                |    |
| Minnesota Courty (enter<br>NAI Your appur) so databa<br>of Minnesota)*<br>Billing Crotecte @<br>Billing Crotecte @<br>Billing First Name<br>Billing First Name<br>Billing First Name<br>Dietary Reguirements<br>Dietary Reguirements<br>Lietary Reguirements | Account Sign out |                | nt |
| Minneoto Courty (enter<br>NAIT your agency is outside<br>of Minnesselu)?<br>Billing Center<br>Billing Last Name<br>Billing Email @<br>Dietary Restrictions @<br>Dietary Reguirements                                                                         | Account Sign out |                | nt |
| Minneoto Courly (enter<br>NAI fyour agency is obtailed<br>of Minnescela)*<br>Billing Contact @<br>Billing Last Name<br>Billing Last Name<br>Billing Entail @<br>Dietary Requirements<br>Lietary Requirements                                                 | Account Sign out | •              | nt |
| Minnesota Courty (seler<br>NAI) forus agents is obtailed<br>of Minnesetta)*<br>Billing Chatcet O<br>Billing Erst Name<br>Billing Erst Name<br>Billing Erst Name<br>Dietary Restrictions O<br>Dietary Restrictions O<br>Dietary Reguirements                  | Account Sign out |                | 72 |
| Minneoto Courty (enter<br>NAI fyour agony: soutide<br>of Minneota)*<br>Billing Contact &<br>Billing Last Name<br>Billing Last Name<br>Billing Email &<br>Dietary Restrictions &<br>Dietary Requirements                                                      | Account Sign out | ×              | nt |
| Minneoto Courty (onler<br>NAIT) your agounts to solutide<br>of Minnessola)*<br>Billing Context ©<br>Billing Last Name<br>Billing Email ©<br>Dietary Restrictions ©<br>Dietary Regutrements                                                                   | Account Sign out |                | nt |

DO NOT CLOSE THE WINDOW or the account will glitch and you will have to wait 24 hours to re-attempt.

5. Once submitted, you will be returned to the home page and your name and POST number will be displayed at the top of the menu.

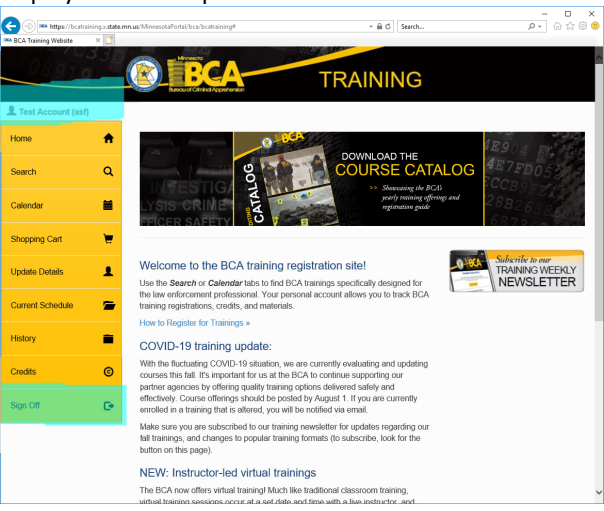

Be sure to Sign Off when you are not registering or reviewing your account.